# 第10回 認定医新規申請 (2018) 申請マニュアル

申請期間:2018年8月1日(水)から8月31日(金) 申請方法:資格申請システムより全データアップロード

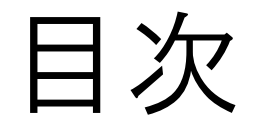

| ●申請の流れ                         | …P3~                |
|--------------------------------|---------------------|
| ●資格申請システム操作手順                  | $\cdots$ P6 $\sim$  |
| ●CVIT資格申請システムログイン後操作手順         | …P12~               |
| ●認定医新規申請書                      | …P16~               |
| ●治療経験証明書                       | …P18~               |
| ●指導にあたった本学会心血管カテーテル治療専門医・名誉専門医 |                     |
| のうち1名の推薦状                      | …P20~               |
| ●症例登録事業(レジストリー)参加登録誓約書         | …P22~               |
| ●研究業績                          | $\cdots$ P24 $\sim$ |
| ●カテーテル治療実績                     | …P27~               |
| ●全データ最終申請方法                    | …P40~               |

※既に活動実績登録のために本システムにログインされている場合、上記【CVIT資格申請 システム操作手順-パスワード登録方法(P8~11)】の手続きは不要となります。

## 認定医新規申請の流れ

認定された場合の認定期間: 専門医認定医制度審議会での認定日より、翌年1月1日を起 (例:2018年〇月〇日に認定された場合、 2018年〇月〇日-2023年12月31日

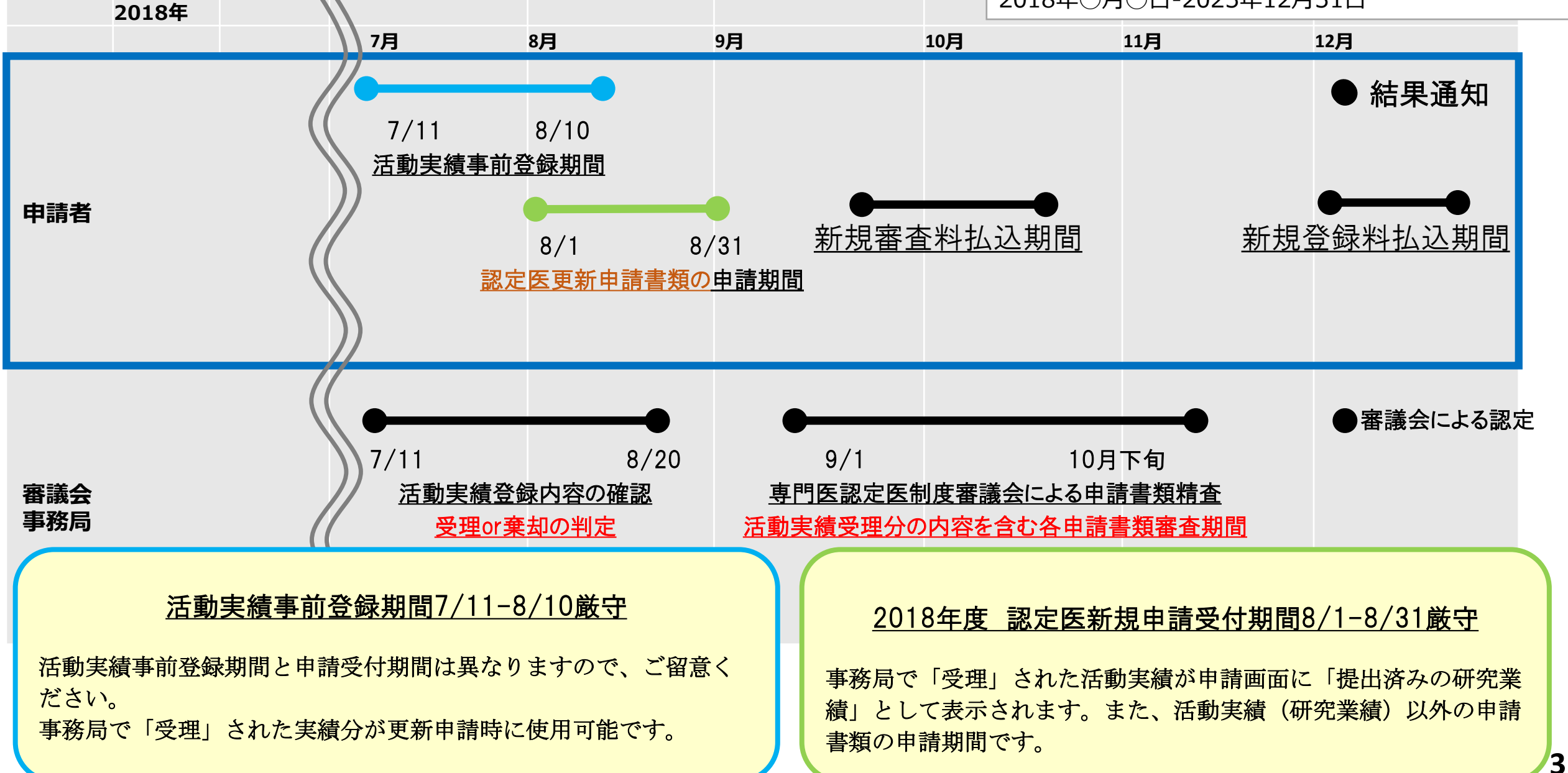

## 認定医新規申請条件

### CVIT専門医認定医制度本則(第3章)より抜粋 (認定医の受験資格)

第6条 認定医の認定基準は以下の通りとする。

### 1.申請時に本学会会員であること。

2.学会が指定する研修カリキュラムを履修し、主術者として100例以上の冠動脈形成術の治療経験を必須とする。

- 3.心血管カテーテル治療に関する研究業績が2つ以上あること。
- 4.指導にあたった本学会代議員、心血管カテーテル治療専門医、名誉専門医のうち 1名の推薦があること。

5.カテーテル治療のデータベースを作成するための、J-PCI レジストリーに参加すること。

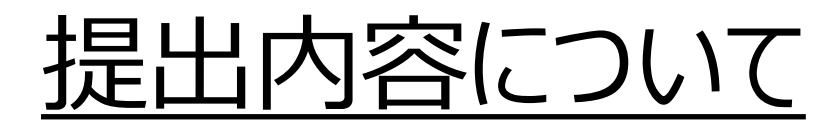

申請期間:2018年8月1日から8月31日 申請方法:資格申請システムより全データアップロード

- ① 認定医新規申請書
- ② 治療経験証明書
- ③ 指導にあたった本学会代議員、心血管カテーテル治療専門医、名誉専門医の うち1名の推薦状
- ④ 症例登録事業(レジストリー)に参加し、全例登録する旨の誓約書
- ⑤ 研究業績 2つ (活動実績事前登録システム受理分よりピックアップ)
- ⑥ カテーテル治療経験数(主術者としての冠動脈形成術100例分)
- (レジストリー未登録の場合)⑦ カテーテル治療経験一覧表
- ⑧ 申請症例証明書

# CVIT資格申請システム操作手順

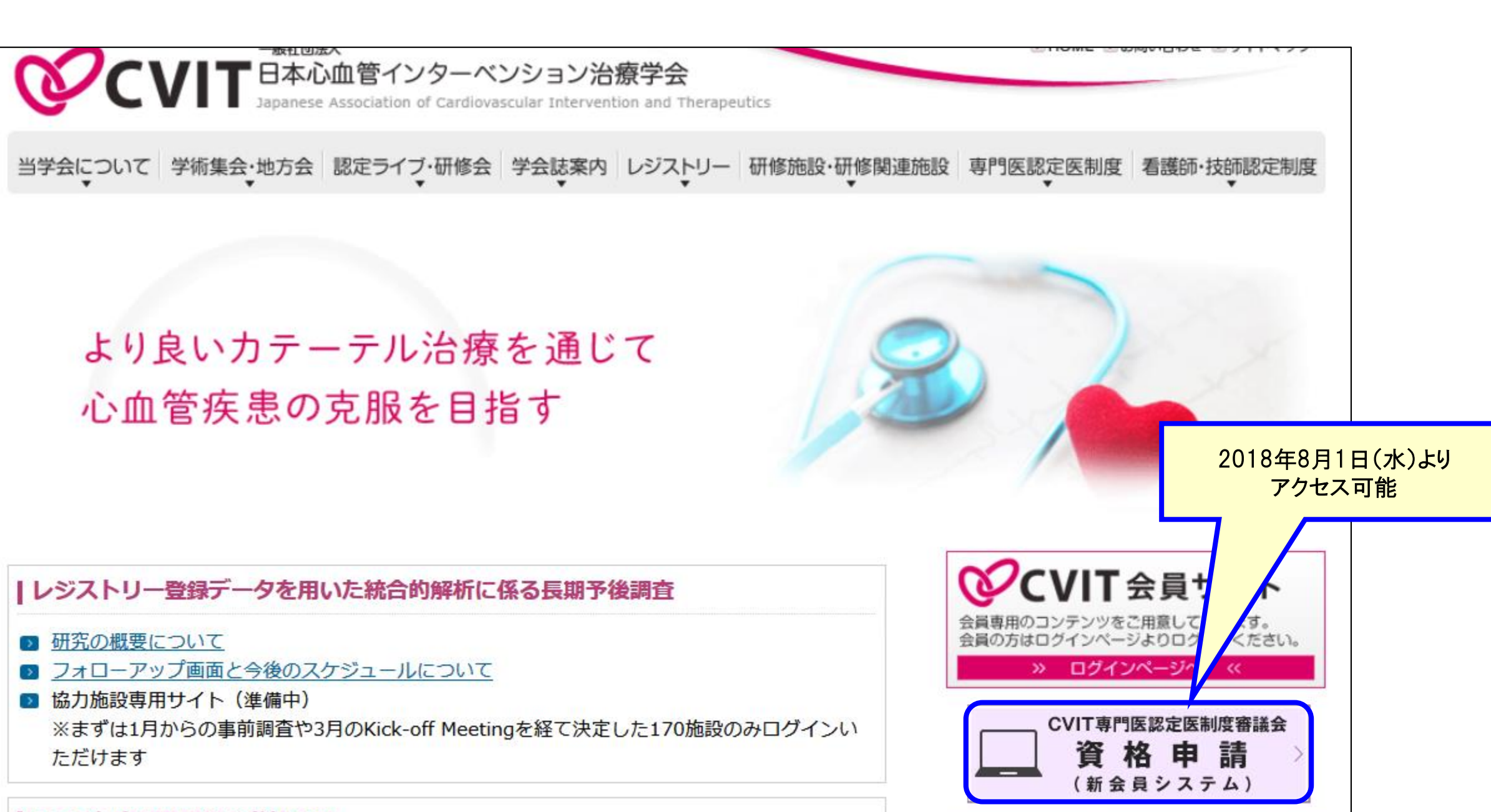

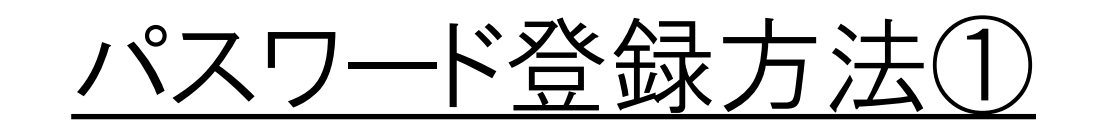

#### 手順①:5桁の会員番号を入力します

2017年度運用の申請システムとは異なる新会員システムのため、全会員がパスワードの登録を行う必要があります。

<u>既にご登録済みの場合、「CVIT資格申請システムログイ</u> <u>ン後操作手順(P12~)」へ進んでください。</u>

#### **CVIT**会員番号を入力してください

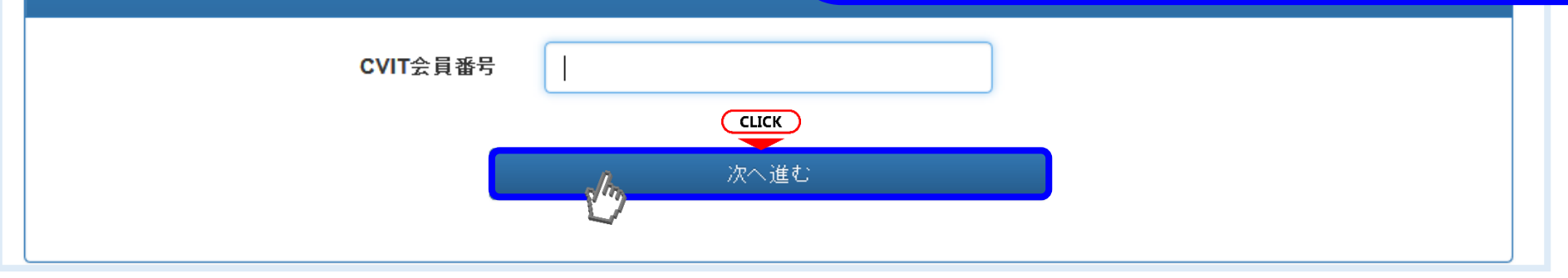

#### 手順②:パスワードの登録をします

| 02        | <u> </u>                                                             | ,<br>文字・英小文号<br>3 (新知以上) | ネ・数字・記号の<br>ト含めてください |
|-----------|----------------------------------------------------------------------|--------------------------|----------------------|
| 009-07-17 | 直接「yyyy-mm-dd」形式で入力いただくか、画面カレンダーより年→月→日<br>の順に選択/ださい                 |                          |                      |
| *****     | バスワードは <b>8文字以上</b> とし、英大文字・英小文字・数字・記号のうち <b>3種類以</b><br>」上を含めてください。 | J                        |                      |
| *****     |                                                                      | Ī                        |                      |
| ***       | 9-07-17 III<br>****<br>****<br>確認のメ                                  | 9-07-17<br>■<br>         | 9-07-17<br>■<br>     |

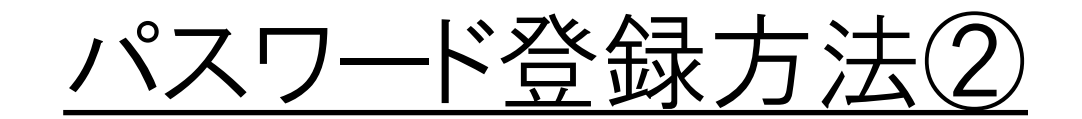

#### 手順3-I:メールの送受信

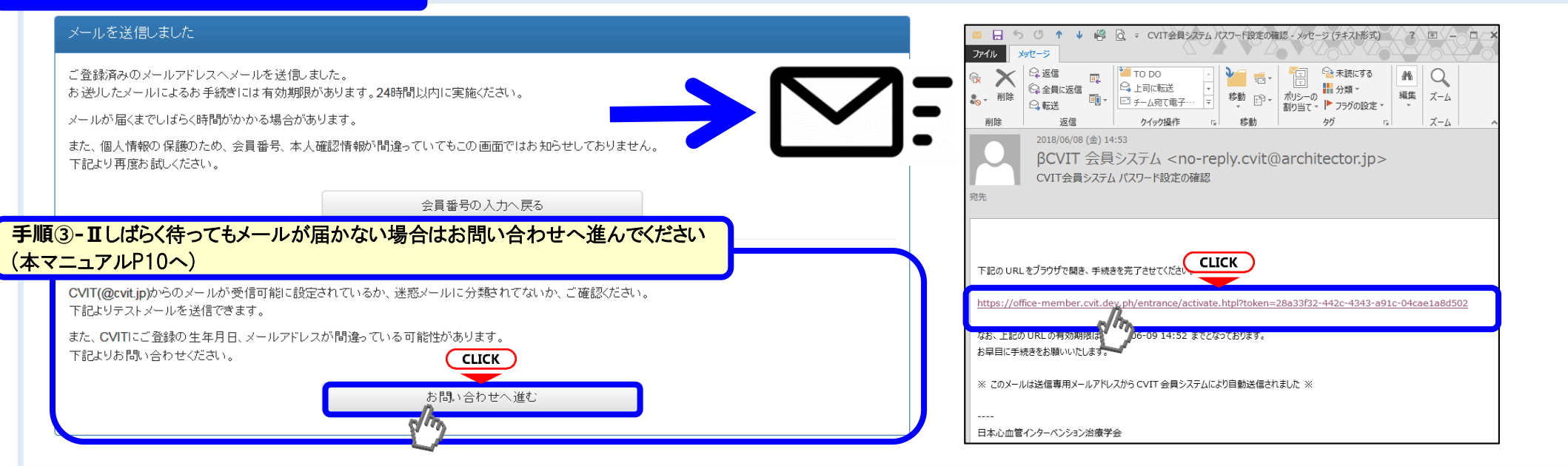

#### 手順④:メールに届いたURLを押下し、手順②で設定したパスワードを入力する

| パスワード設定を完了してください                                                                                                    |  |
|----------------------------------------------------------------------------------------------------|--|
| <ul> <li>この画面を実行するまで手続きは完了しません。</li> <li>パスワード登録画面で入力したパスワードを確認します。</li> <li>パスワードは8文字以上、英大文字・英小文字・数字・記号のうち3種類以上を含むものです。</li> </ul> |  |
| パスワード <b>CLICK</b>                                                                                                    |  |
|                                                                                                    |  |

## パスワード登録方法③(お問い合わせ画面へ進む)

#### メールを送信しました

ご登録済みのメールアドレスへメールを送信しました。 お送りしたメールによるお手続きには有効期限があります。24時間以内に実施ください。

メールが届くまでしばらく時間がかかる場合があります。

また、個人情報の保護のため、会員番号、本人確認情報が間違っていてもこの画面ではお知らせしておりません。 下記より再度お試しください。

会員番号の入力へ戻る

**СЦСК** お問い合わせへ進む

#### しばらく待ってもメールが届かない場合

CVIT(@cvit.jp)からのメールが受信可能に設定されているか、迷惑メールに分類されてないか、ご確認ください。 下記よりテストメールを送信できます。

また、CVITにご登録の生年月日、メールアドレスが間違っている可能性があります。 下記よりお問い合わせください。

#### パスワード登録方法(4)(お問い合わせ画面へ進む) お問い合わせ 登録内容の確認、変更依頼はこちらからお申し込みください。 本申請システムで使用するアドレスが有効かあらかじめ確 CVIT(@cvit.jp)からのメールが受信できるよう設定されていない場合、お問い合わせへの対応にお時間がかかってしまいます。 認するための機能です。 必ずメールが届くか確認してからお申し込みください。 なりすまし等を防止するためご本人確認のお願いをさせていただく場合があります。 「このアドレスへCVITからのメールが届くか確認する」を押 なお、変更内容の反映には1~2営業日程度お時間を頂く場合がございます。あらかじめご了承ください。 下し、テストメールを送信した後、 VIT会員番号 くしばらく待ってもメールが届かない場合> 00000 ・ご利用のネットワーク管理者に問い合わせいただくか、 氏名 心血管 治 ・別のメールアドレスをご利用いただくか、 ・迷惑メールに振り分けられていないかを確認してください。 直接「yyyy-mm-dd」形式で入力いただくか、画面カレンダーよ 生年月日 2009-07-17 り、年代(百年単位→十年単位)、年→月→日の順に選択くだ <テストメールの受信が確認できた場合> こちらの画面からお問い合わせの後、CVIT事務局からの返 こちらにメールアドレスを入力してから確 このアドレスへCVITからのメールが届くか確認する メールアドレス 信をお待ちいただいてから、改めてログイン用パスワードの申 請を行ってください。 メールアドレス(確認) cvit@example.com お問い合わせ内容の確認に使用する場合があります。日中連 ご連絡先(電話番号) 03-3000-1234 絡のつく電話番号を入力ください。 ※利用するメールアドレスが会員登録されているメールアド (内線) ※任意 1234 レスと異なる場合、「その他連絡事項」にメールアドレス変更 希望の旨、ご連絡いただき、CVIT事務局からの返信をおま その他 連絡事項 ※任意 ちください。

#### 上記内容を送信する

# CVIT資格申請システムログイン後操作手順

# CVIT資格申請システムログイン後操作手順①

| -ב=א                             |             |
|----------------------------------|-------------|
| 学会活動                             |             |
| 活動実績                             |             |
| 認定医・専門医・名誉専門医                    |             |
| 資格申請<br>審査                       |             |
|                                  |             |
|                                  |             |
| 認定医・専門医・名誉専門医 資格申請 一覧            | 検索条件        |
| ★ 先頭   ◆前へ 1~4 / 4件中 次へ >   末尾 ▶ |             |
| 名称                               | ステータス 操作    |
| ▶ 先頭   ◆前へ 1~4/4件中 次へ >   末尾 ▶   |             |
| <b>※妆古註去明从十</b> 才                | 「資格申請を開始する」 |
| 員格申請を開始する                        | を選択する       |

# CVIT資格申請システムログイン後操作手順②

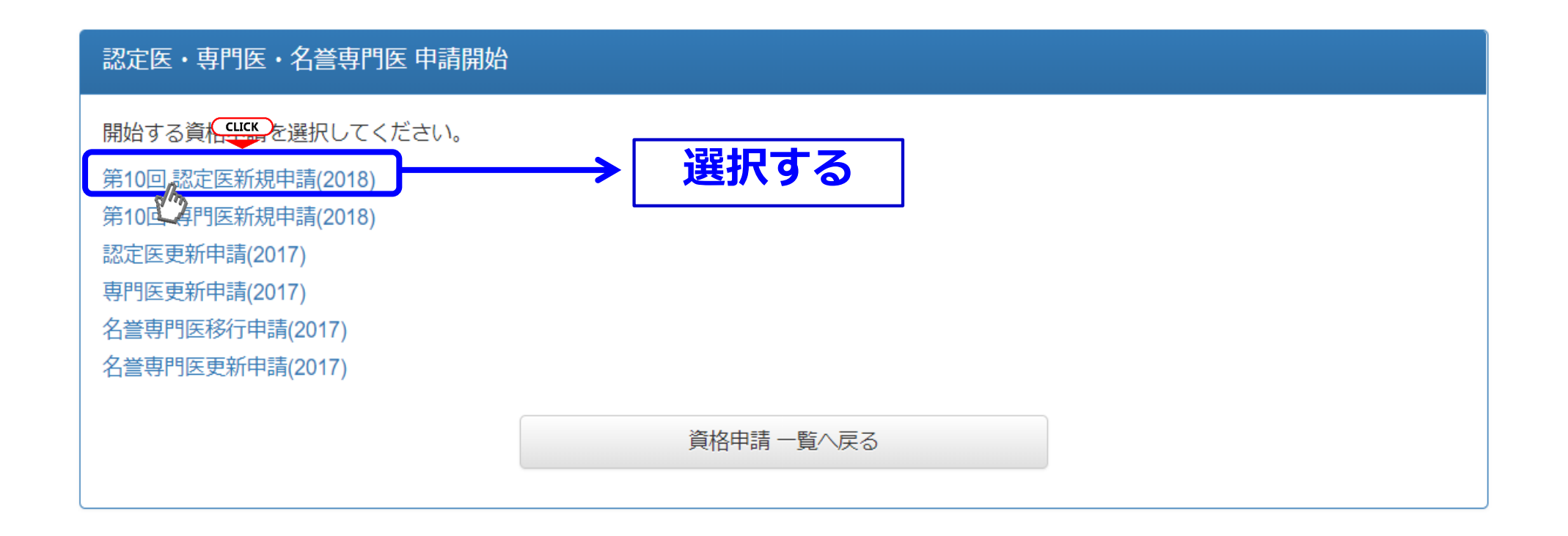

### 該当する申請内容を1つ選択してください。

# CVIT資格申請システムログイン後操作手順③

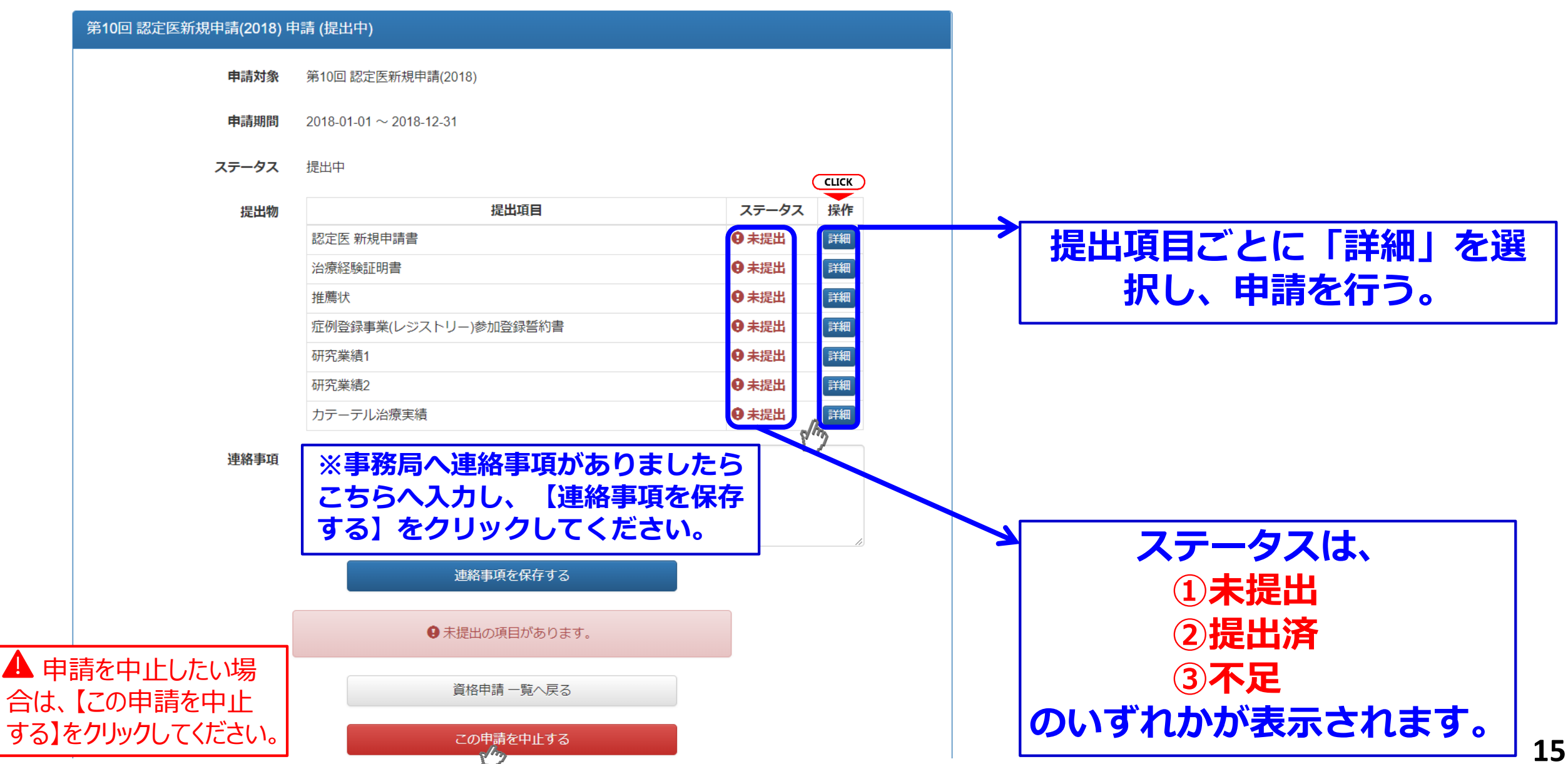

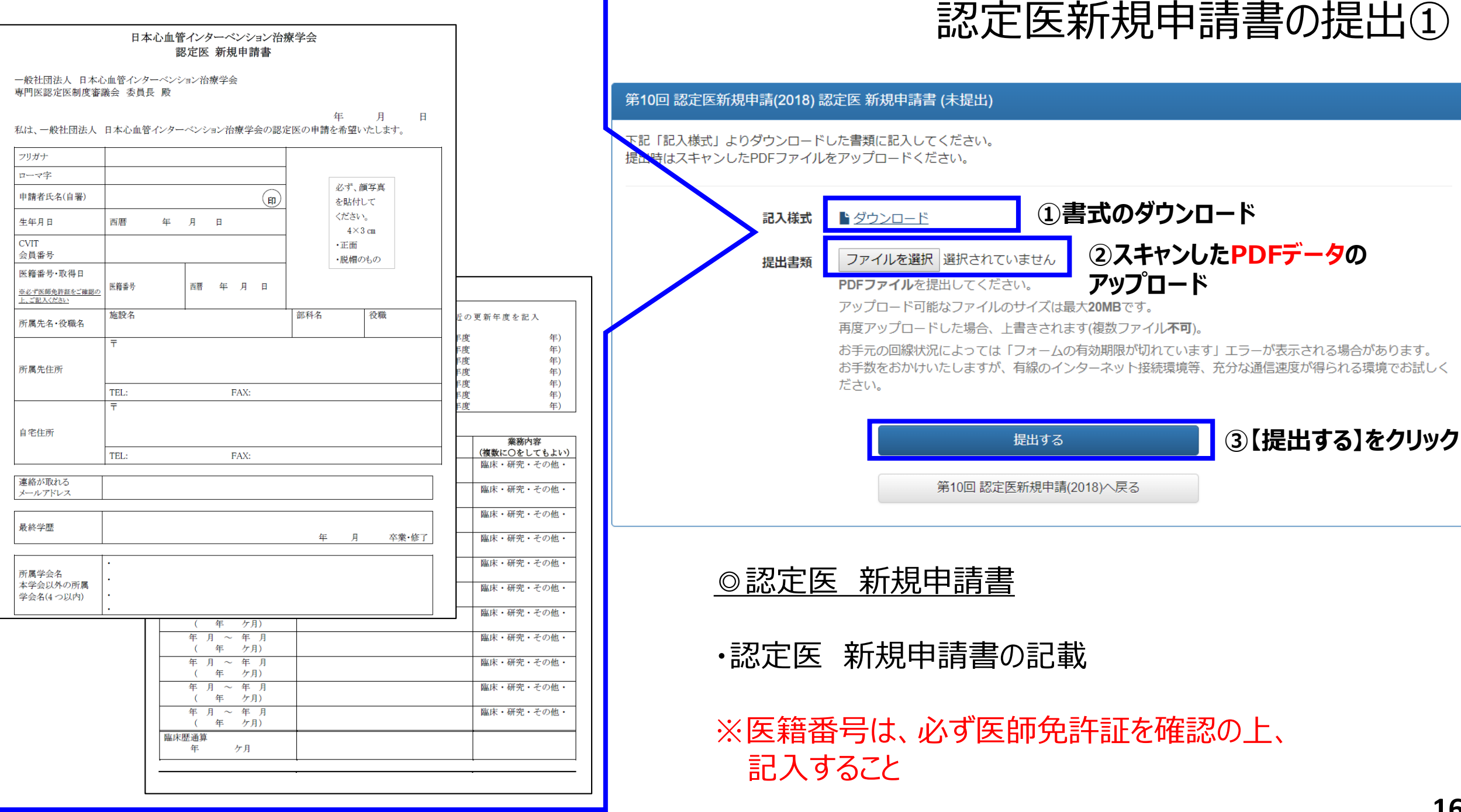

認定医新規申請書の提出②

認定医 新規申請書 を提出しました。

クリック

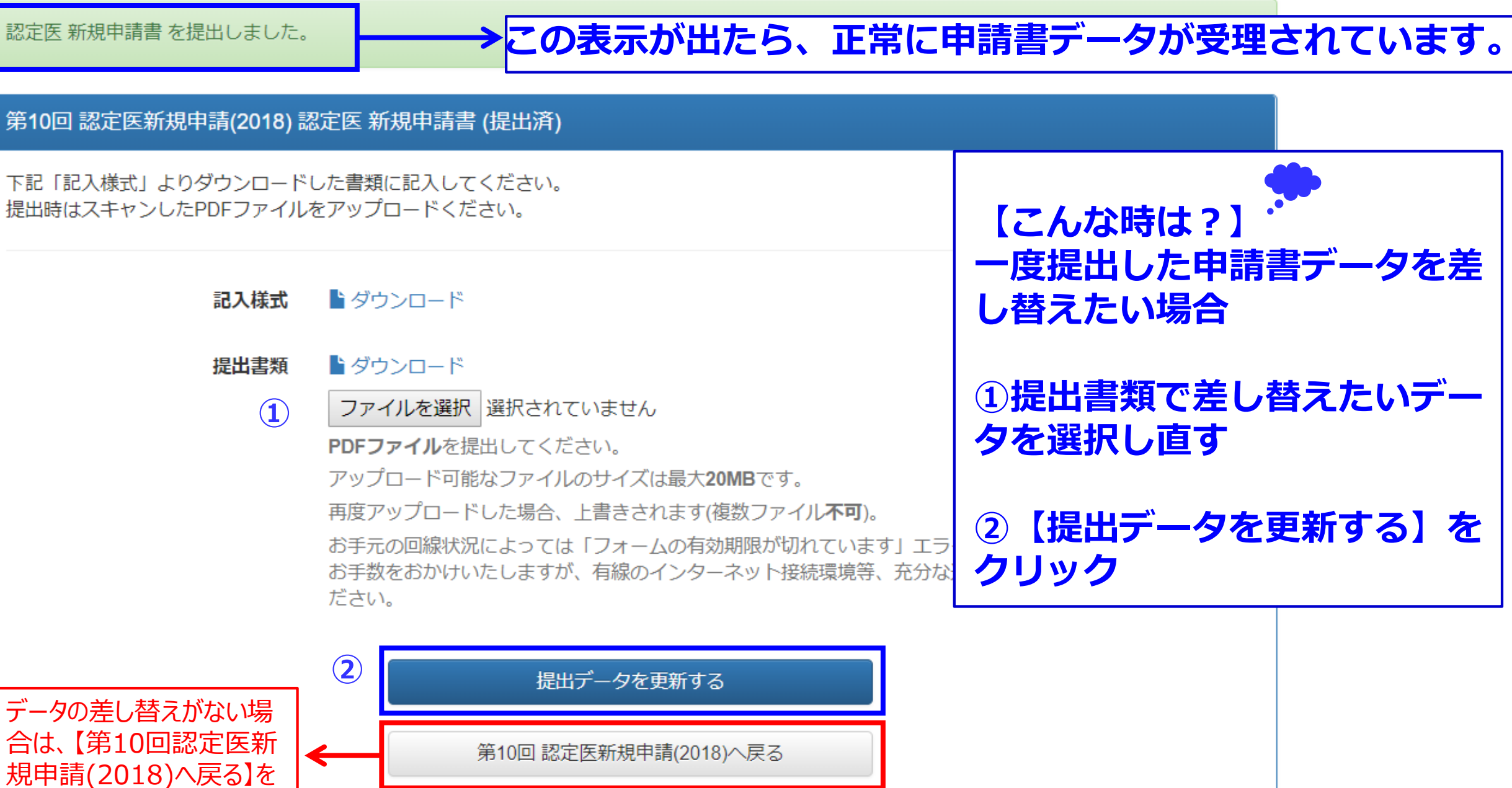

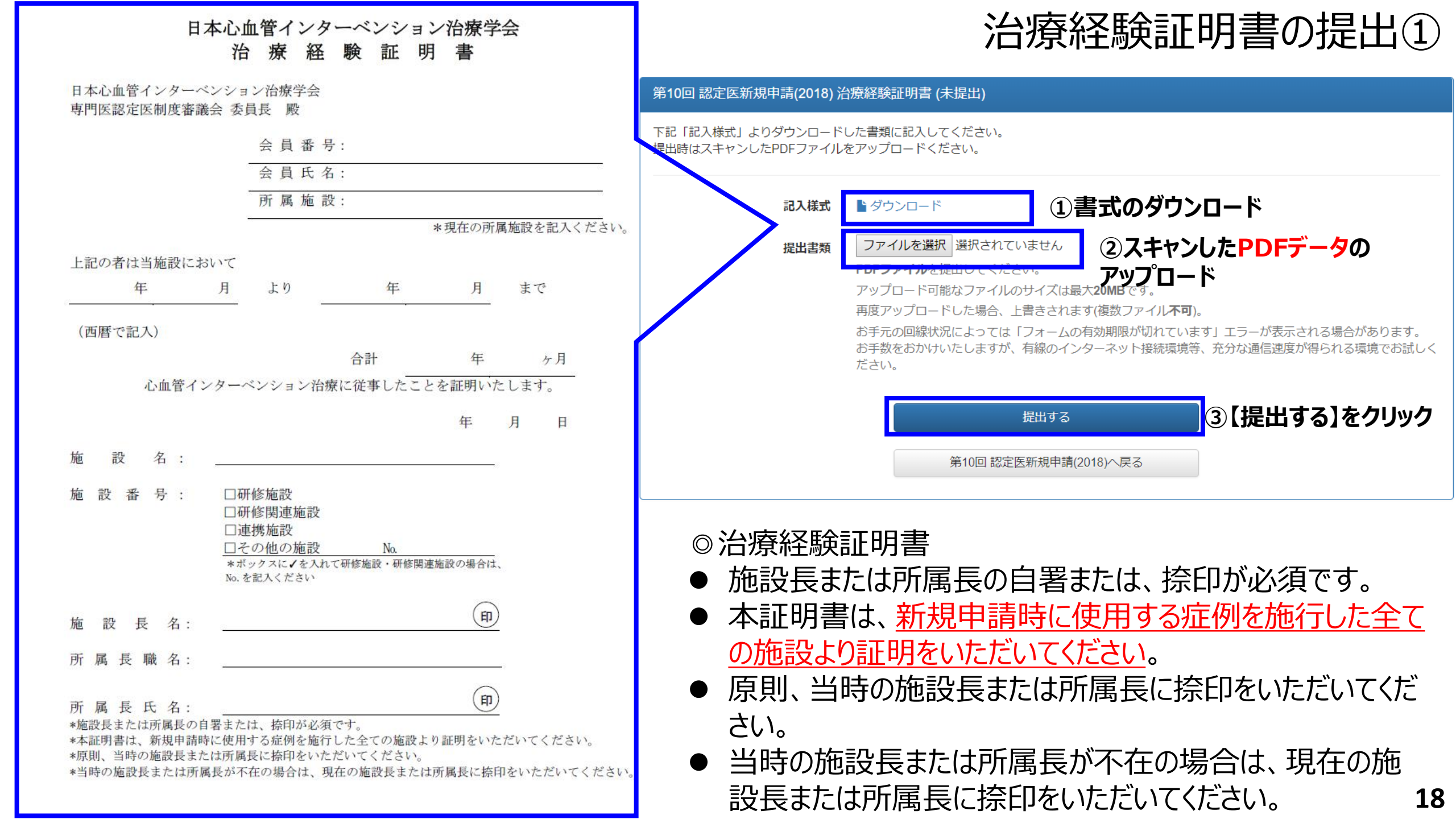

治療経験証明書の提出②

治療経験証明書 を提出しました。

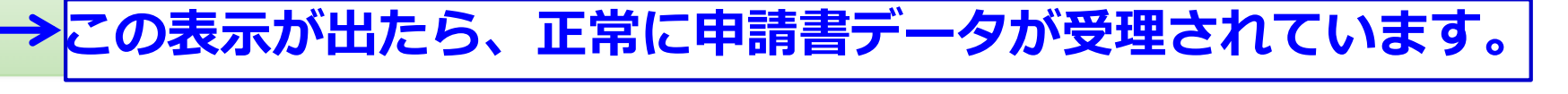

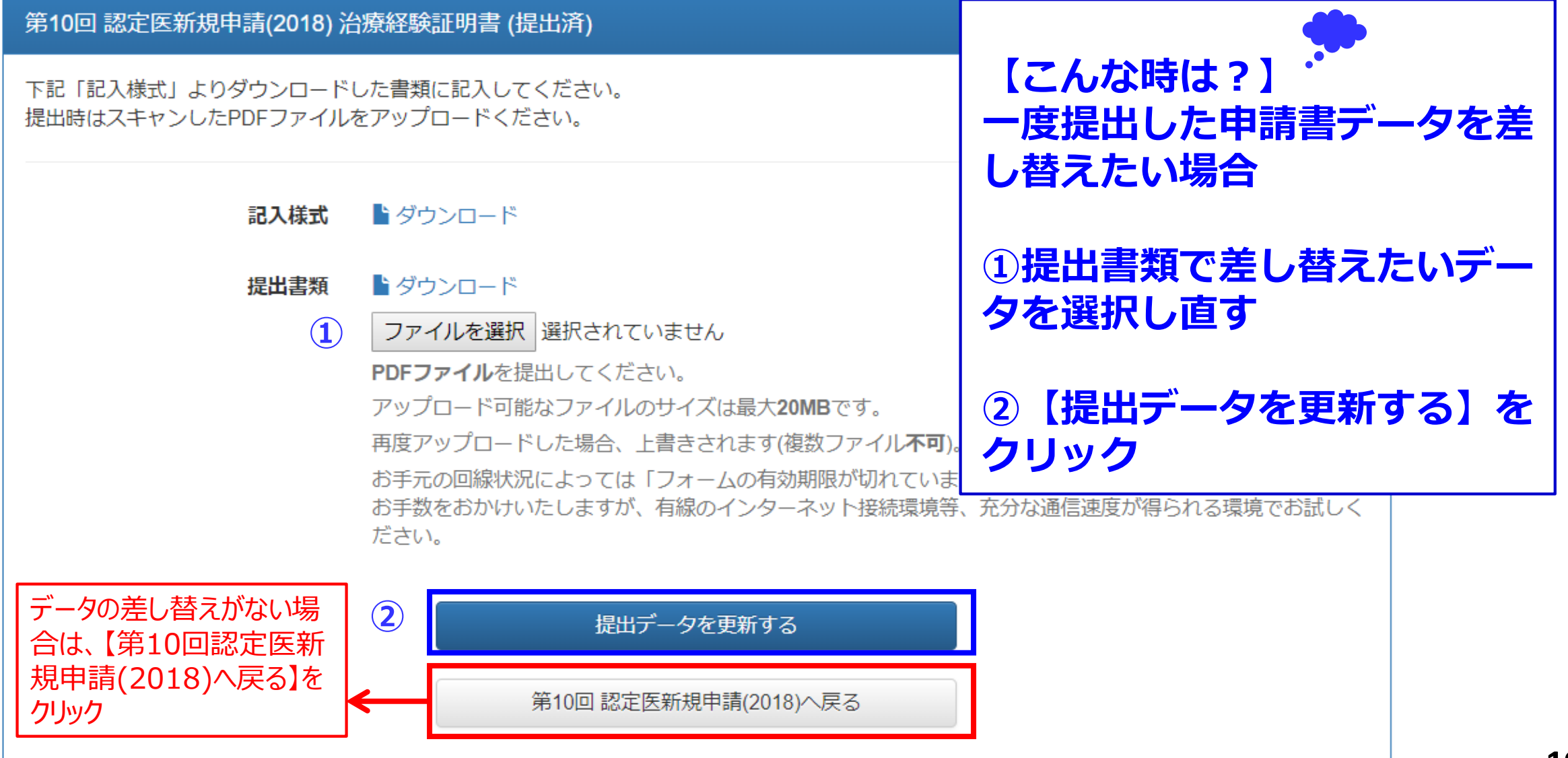

日本心血管インターベンション治療学会 代議員・心血管カテーテル治療専門医・名誉専門医 推薦状 指導にあたった本学会代議員、心血管カテーテル治療専門医、名誉専門医のうち1名の推薦 状が必要です。 いずれかを丸で囲んでください。

#### 指導にあたった本学会代議員・心血管カテーテル治療専門医・ 名誉専門医のうち1名の推薦状の提出①

| 第9月7日 1日月月10日<br>第1日日日 第10日<br>第1日日日日日日日日日日日日日日日日日日日日日日日日日日日日日日日日日 | D回 認定医新規申請(2018) 推薦状 (未提出)                                                                                    |
|--------------------------------------------------------------------|----------------------------------------------------------------------------------------------------|
| 指導                                                                 | にあたった本学会代議員、心血管力テーテル治療専門医、名誉専門医のうち1名の推薦状                                                                      |
|                                                                    | 「記入様式」よりダウンロードした書類に記入してください。<br>時はスキャンしたPDFファイルをアップロードください。                                                   |
|                                                                    | 記ス様式 ■ダウンロード ①書式のダウンロード                                                                                       |
|                                                                    | 提出書類 ファイルを選択 選択されていません ②スキャンしたPDFデータの アップロード                                                                  |
|                                                                    | アッフロート可能なファイルのサイスは最大 <b>20MB</b> ぐ 9 。<br>再度アップロードした場合、上書きされます(複数ファイル <b>不可</b> )。                            |
| 管インターベンショ<br>名誉専門医)の指導                                             | お手元の回線状況によっては「フォームの有効期限が切れています」エラーが表示される場合があります。<br>お手数をおかけいたしますが、有線のインターネット接続環境等、充分な通信速度が得られる環境でお試しく<br>ださい。 |
| ◎カリキュラムを修<br>年 月 日                                                 | 提出する 3【提出する】をクリック                                                                                             |
|                                                                    | 第10回 認定医新規申請(2018)へ戻る                                                                                         |
|                                                                    | 、<br> <br>  浅議員・心血管カテーテル治療専門医・名誉専門医 推薦状<br>  実際に指導にあたられた旧代議員(~2018/8)、新代議員<br>(2018/8~)、心血管カテーテル治療専門医、名誉専門医の  |
|                                                                    | 、<br>うち1名の推薦状をいただく                                                                                            |
| 内容に                                                                | 申請者は、会員番号、会員氏名、所属施設名、職名を記載すること                                                                                |
| (印) □が必須です。                                                        | ・<br>推薦者は、所属支部名、所属施設名、会員番号、認定番号<br>氏名(自署または捺印)を記載すること                                                         |

<申請者>

| 1 111 11 |  |
|----------|--|
| 会員番号:    |  |
| 会員氏名:    |  |
| 所属施設:    |  |
| 職 名:     |  |

上記の会員は十分な学識、治療経験があり、私(日本心血管インターベンション治療学会代議員、心血管カテーテル治療専門医、または名誉専門医)の指導の下、日本心血管インターベンション治療学会が定める研修カリキュラムを修 了しましたので、CVIT認定医として推薦いたします。

<推薦者></p>

 所属支部:
 支部

 所属施設:

 会員番号:
 □

 □旧代議員(~2018/8)
 □新代議員(2018/8~)

 □心血管カテーテル治療専門医
 □名誉専門医 (該当する内容に✔してください)

 氏名:
 (前)

指導にあたった本学会代議員・心血管カテーテル治療専門医・ 名誉専門医のうち1名の推薦状の提出②

推薦状 を提出しました。

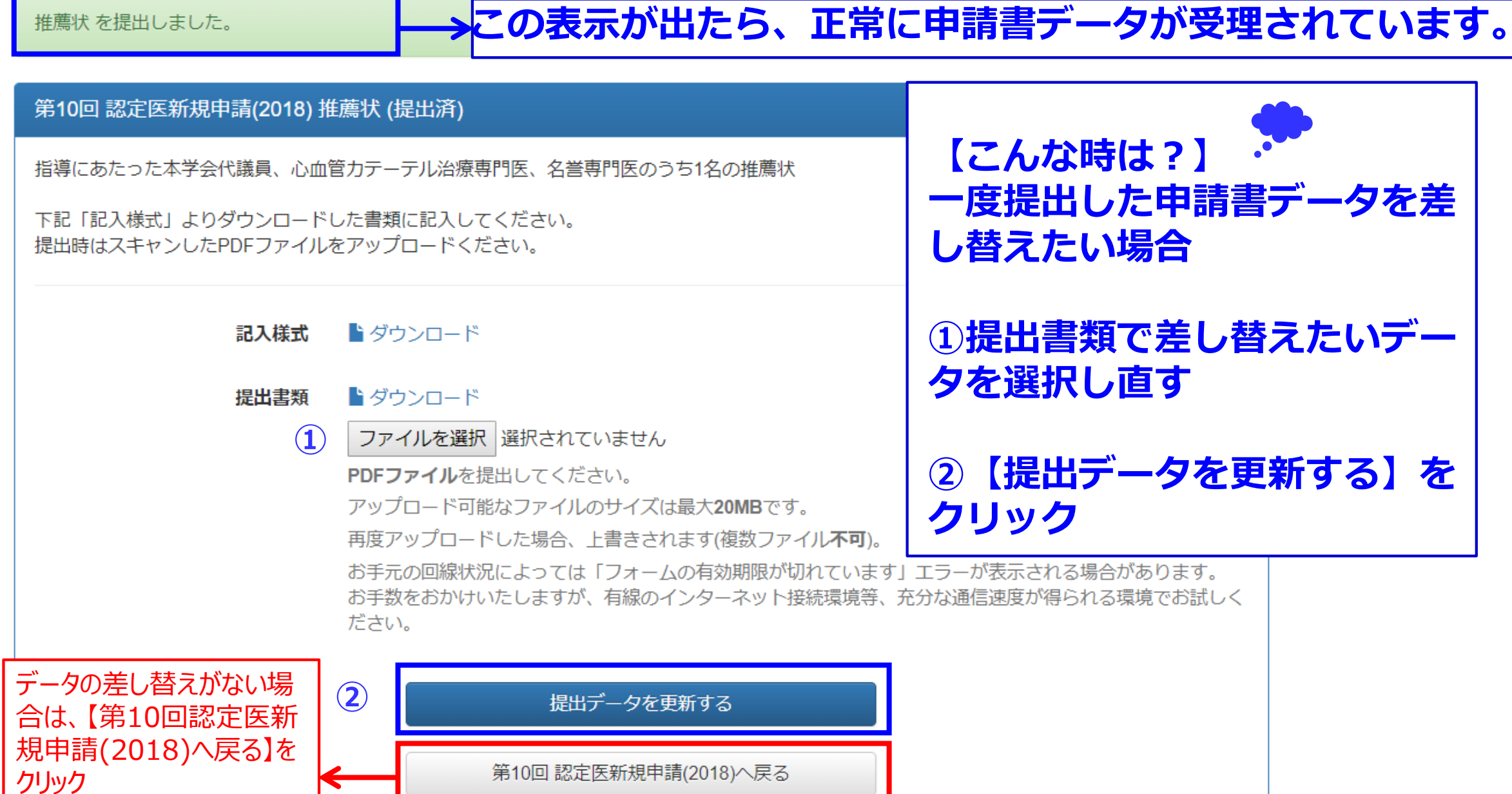

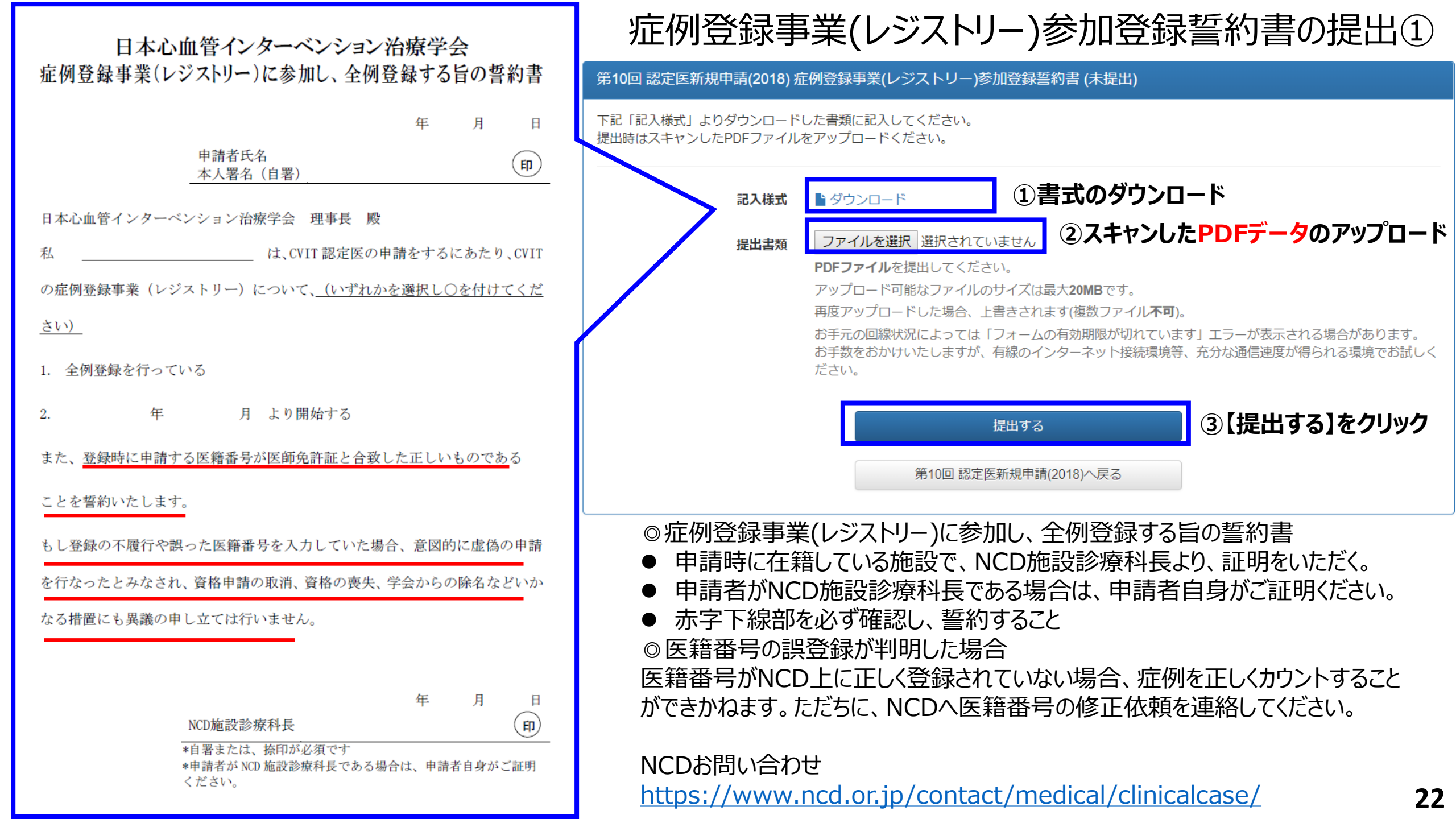

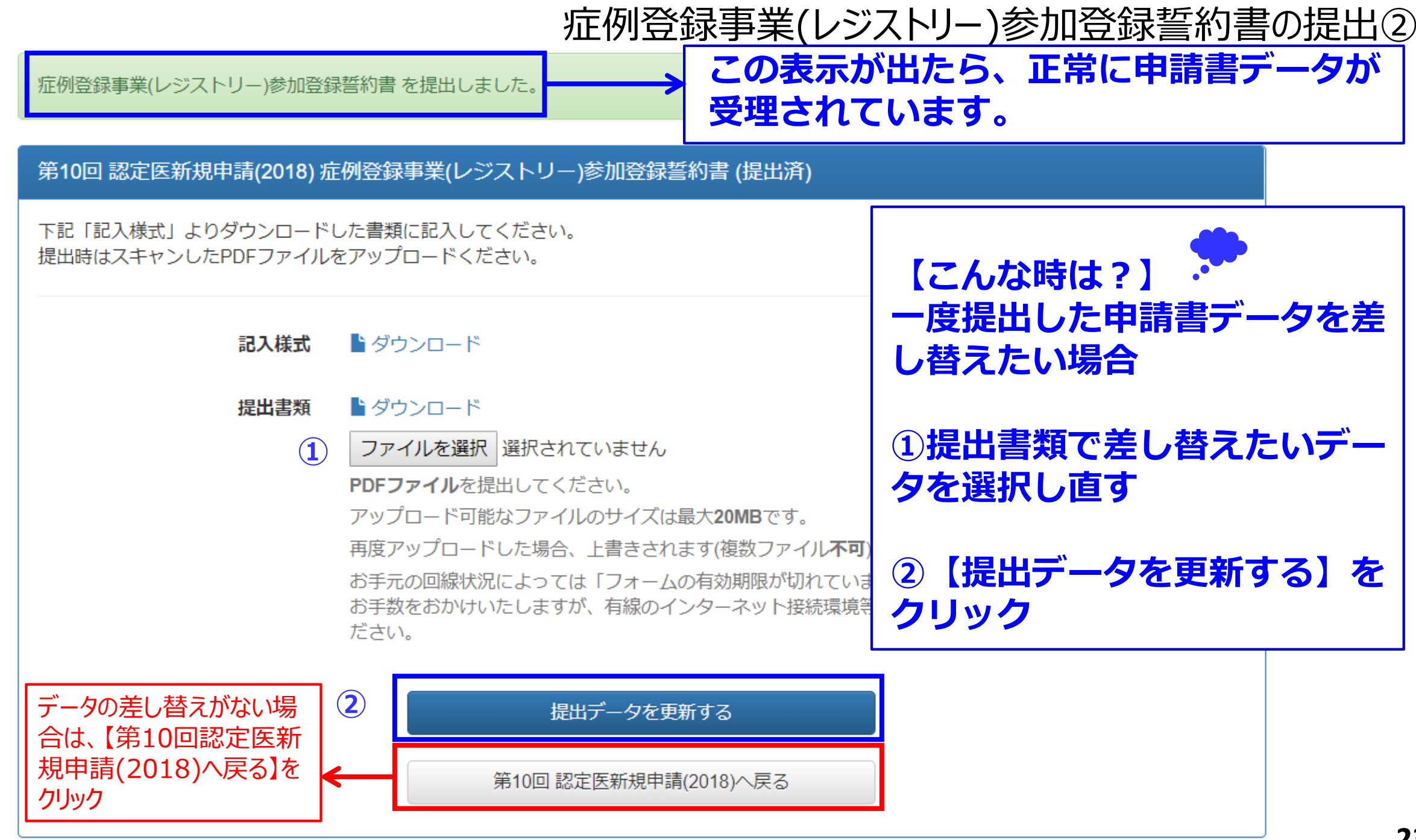

## 研究業績の提出方法①

#### 第10回 認定医新規申請(2018) 申請 (提出中)

- **申請対象** 第10回 認定医新規申請(2018)
- 申請期間 2018-01-01 ~ 2018-12-31
- ステータス 提出中

| 提出物 | 提出項目                  | ステータス | 操作    |                    |
|-----|-----------------------|-------|-------|--------------------|
|     | 認定医 新規申請書             | ♥ 提出済 | 詳細    |                    |
|     | 治療経験証明書               | ♥ 提出済 | 詳細    |                    |
|     | 推薦状                   | ♥ 提出済 | 詳細    |                    |
|     | 症例登録事業(レジストリー)参加登録誓約書 | ♥ 提出済 | CLICK |                    |
|     | 研究業績1                 | ♥ 提出済 | 詳細    | → 研究業結1 つそわ        |
|     | 研究業績2                 | ♥提出済  | 詳細    | 「川元未順」」とうし ズカの詳細た力 |
|     |                       | ●未提出  |       | リックし、申請を           |
|     |                       |       |       | 行つてくたさい。           |

## 研究業績の提出方法②

### 申請する研究業績を2つクリックしてください。

#### 第10回 認定医新規申請(2018) 研究業績1 (未提出)

認定新規申請時に申請する研究業績を選択してください。 活動実績事前登録システムにて受理された筆頭演者・筆頭著者分より選択可能です。 研究実績としてカウントされるかは、専門医認定医制度審議会の審査を経て決定いたします。

#### 提出済みの研究業績

未提出です。

#### ①研究業績提出 1,2の画面で、【操 作】から【提出する】 をクリックしてください。

| 研究業績の提出 | ①研究業績提出を確認 |
|---------|------------|
|---------|------------|

| 種別             | 主催者                    | 名称                    |                       | 操作   |
|----------------|------------------------|-----------------------|-----------------------|------|
| 発表(本学会 総<br>会) | 日本心血管インターベ<br>ンション治療学会 | ある時の1例について Α 研究会(日本)  | ②【筆10認定               | 提出する |
| 発表(本学会 総<br>会) | 日本心血管インターベ<br>ンション治療学会 | ある時の2例について B 研究会(日本)  | 医新規申請                 | 提出する |
| 発表(本学会 総<br>会) | 日本心血管インターベ<br>ンション治療学会 | ある時の3例について C 研究会(日本)  | (2018)へ戻<br>る】をクリックして | 提出する |
| 発表(本学会 総<br>会) | 日本心血管インターベ<br>ンション治療学会 | ある時の4例について D 研究会(日本)  | ください。                 | 提出する |
| 発表(本学会 総<br>会) | 日本心血管インターベ<br>ンション治療学会 | ある時の5例について E 研究会(日本)  |                       | 提出する |
|                |                        | 第10回 認定医新規申請(2018)へ戻る |                       |      |

活動実績事前登録システムにて受理された研究 業績が表示されます。 <u>未登録、または事務局棄却・未受理分は表</u> 示されませんのでご留意ください。8月10

日迄にご登録いただいた実績は、8月20日 までに受理・棄却の判定をいたします。

- 査読システムのある心血管カテーテル治療に
   関する原著論文(症例報告を含む)の誌上、
   または学会(本学会、本学会の地方会、本
   学会と日本循環器学会が認める関連学会を
   含む)での研究発表
- 筆頭著者か筆頭演者
- (心血管カテーテル治療の定義)
- PCI(冠動脈形成術)、ÉVT(末梢血管イ ンターベンション)、大動脈ステントグラフト、 Structural Intervention(構造的インター ベンション)、小児先天性心疾患に対するイン ターベンション。
- 不整脈に対するアブレーションや、下大静脈 フィルター留置および抜去、一時ペースメーカー 留置など一時的な予防的カテーテル手技は含 まない。新しい技術が出てきたときは審議会に おいて検討して決定する。

<u>活動実績登録で受理済みの登録分が表示されて</u> <u>いないなどのケースがありましたら、CVIT事務局へ</u> <u>(Senmoni@cvit.jp)までご連絡ください。</u>

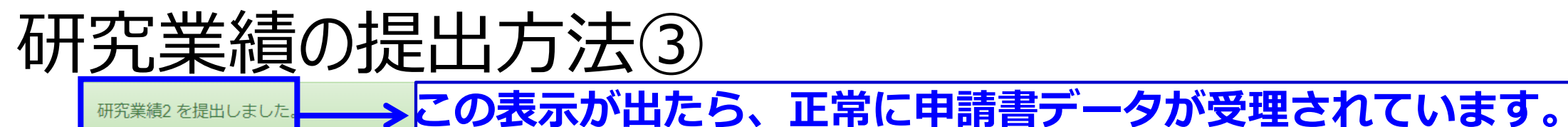

#### 第10回 認定医新規申請(2018) 研究業績2 (提出済)

認定新規申請時に申請する研究業績を選択してください。 活動実績事前登録システムにて受理された筆頭演者・筆頭著者分より選択可能です。 研究実績としてカウントされるかは、専門医認定医制度審議会の審査を経て決定いたします。

#### 提出済みの研究業績

種別 発表(本学会総会)

- 主催者 日本心血管インターベンション治療学会
- **名称** ある時の2例について B 研究会(日本)

#### 研究業績の提出

|               |            | 種別             | 主催               | 諸者                   | 名称                    | 操作   |
|---------------|------------|----------------|------------------|----------------------|-----------------------|------|
|               |            | 発表(本学会 総<br>会) | 日本心血管-<br>ンション治療 | インターベ<br>寮学会         | ある時の1例について A 研究会(日本)  | 提出済  |
|               |            | 発表(本学会 総       | 日本心血管-           | インターベ                | ある時の2例について B 研究会(日本)  | 提出済  |
| デーク           | <b>7</b> 0 | 差し、替えがか        | い場               | 学会                   |                       |      |
| 合は、           |            | 第10回認定         | 官医新              | ンターベ<br> 学会          | ある時の3例について C 研究会(日本)  | 提出する |
| 規申請(2018)へ戻る) |            | <b>≷る</b> 】を   | ンターベ<br>学会       | ある時の4例について D 研究会(日本) | 提出する                  |      |
|               |            | 会)             | ンションれい           | インターベ<br>奏学会         | ある時の5例についてE 研究会(日本)   | 提出する |
|               |            |                |                  |                      | 第10回 認定医新規申請(2018)へ戻る |      |

【こんな時は?】
研究業績を提出した後に、
【提出する】をクリックする
と、研究業績が入れ替わります。
差し替える場合は、未提出の
研究業績をクリックしてください。

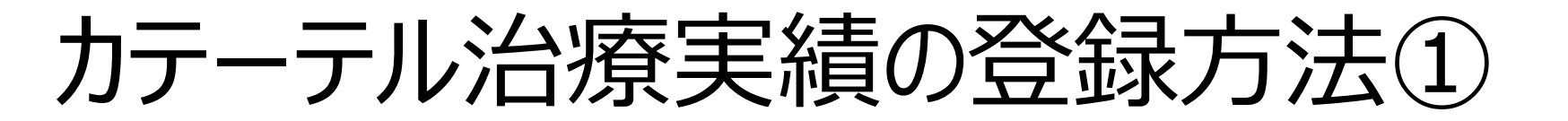

#### 第10回 認定医新規申請(2018) 申請 (提出中)

| 申請対象  | 第10回 認定医新規申請(2018)      |
|-------|-------------------------|
| 申請期間  | 2018-01-01 ~ 2018-12-31 |
| ステータス | 提出中                     |
| 提出物   |                         |

| 提出物 | 提出項目                  | ステータス | 操作          |
|-----|-----------------------|-------|-------------|
|     | 認定医 新規申請書             | ♥提出済  | 詳細          |
|     | 治療経験証明書               | ●提出済  | 詳細          |
|     | 推薦状                   | ♥提出済  | 詳細          |
|     | 症例登録事業(レジストリー)参加登録誓約書 | ♥提出済  | 詳細          |
|     | 研究業績1                 | ●提出済  | 詳細<br>CLICK |
|     | 研究業績2                 | ●提出済  |             |
|     | カテーテル治療実績             | ● 未提出 | 詳細          |

認定医新規申請時には、主術者として100例以上の冠動脈形成術の治療経験を必須です。

# カテーテル治療実績の登録方法②

### カテーテル治療実績(主術者として100症例以上のカテーテル治療)

◎レジストリー登録分:
 レジストリ登録症例を更新する
 をクリックし、自動集計。
 ※自動集計は、入力ステータス「完了(承認済み)」症例分のみ
 ◎レジストリー未登録分: <u>表中、【手入力】欄に数を入力</u>。
 ※手入力分は、カテーテル治療経験表(Excelファイル)のアップロードが必須です。

### ·未登録症例記入様式

PCI未登録症例を申請可能。

### 直前症例

2018年1月1日からの完了承認済の症例が申請可能。

#### ·治療経験表

PCI未登録症例を申請する場合に提出が必須となります。 提出時は、スキャンしたPDFファイルをアップロードください。

# カテーテル治療実績の登録方法③

#### 第10回 認定医新規申請(2018) カテーテル治療実績 (未提出)

|      | гы  |      |     |     |              |                 |                            | בע וואחט     |                |               |                |           |         |
|------|-----|------|-----|-----|--------------|-----------------|----------------------------|--------------|----------------|---------------|----------------|-----------|---------|
| 年    |     | 第一術者 |     | 指導医 |              |                 |                            | 第一術者         |                |               | 指導医            |           |         |
|      | 登録済 | 未登録  | 事務局 | 登録済 | 未登録          | 事務局             | 登録済                        | 未登録          | 事務局            | 登録済           | 未登録            | 事務局       |         |
| 2018 | 0   | 0    | C   |     |              |                 |                            | 対象外          |                |               |                |           |         |
| 2017 | 0   | 0    | C   |     | <b>▼</b> ∞4∃ | 北文】し、           | ッフトロ                       | 水白店          | このまで           | ==+n          | キオ 店           | =/別が去     | マレナウス担名 |
| 2016 | 0   | 0    | C   | Ū   | ↓豆鹀<br>【提出   | ĸ/月】レン<br>!すろ】な | ノストリ <sup>ー</sup><br>シカトッカ | -豆跡加<br>1,由請 | E17リルで<br>家行って | えふこれ<br>てくださし | より。<br>11      | ニ1グリノリ・フレ |         |
| 2015 | 0   | 0    | C   | 2   | 申請           | 時に利用            | 目したい                       | レジスト         | リー未露           | 登録症           | ·。<br>列数を目     | F入力し      | ってください。 |
| 2014 | 0   | 0    | C   | 3   | 事務           | 司使用             | 欄です。                       |              |                |               |                |           |         |
| 2013 | 0   | 0    | C   |     |              |                 |                            | 対象外          |                |               |                |           |         |
| 2012 | 0   | 0    | C   |     |              |                 |                            | 対象外          |                |               |                |           |         |
| 2011 | 0   | 0    | C   |     |              |                 |                            | 対象外          |                |               |                |           |         |
| 2010 | 0   | 0    | C   |     |              |                 |                            | 対象外          |                |               |                |           |         |
| 2009 | 0   | 0    | C   |     |              |                 |                            | 対象外          |                |               | <b>7 K</b>     |           | 登録分を由   |
| 2008 | 0   | 0    | C   |     |              |                 |                            | 対象外          |                |               |                | くして       |         |
| 2007 | 0   | 0    | C   |     |              | CLICK           |                            | 対象外          |                |               | <u>א נדער </u> | るるの       | 同を再新す   |
|      |     |      |     | レジス | トリー登         | 録症例             | を更新                        | する           |                | ] '           | <u>、</u> る】    | をク        | リック     |
|      |     |      |     | (b) |              |                 |                            |              |                | L             |                |           |         |

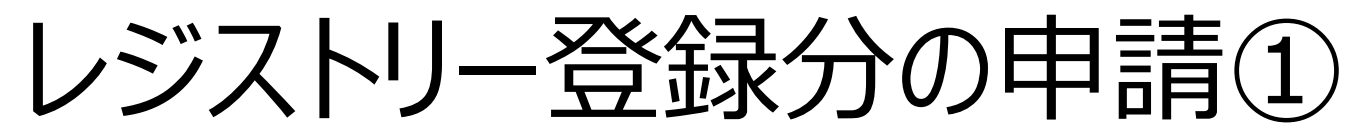

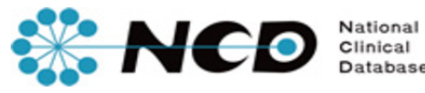

CVIT 資格申請

一般社団法人National Clinical Database

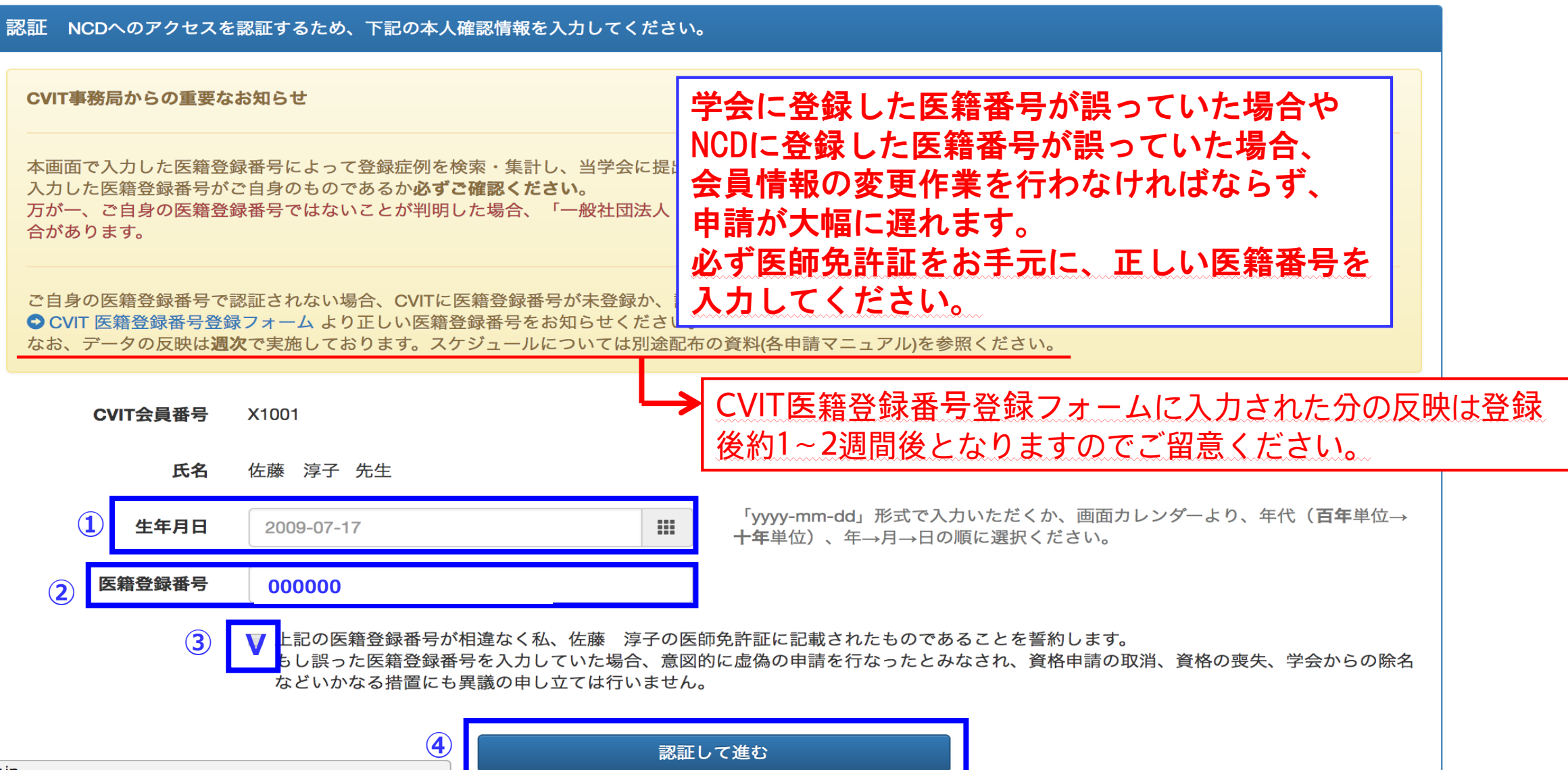

# レジストリー登録分の申請②

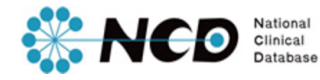

#### CVIT 資格申請

一般社団法人National Clinical Database

#### 年間治療実績集計

| Æ        |      | PCI | EVT  | /SHD |
|----------|------|-----|------|------|
| +        | 第一術者 | 指導医 | 第一術者 | 指導医  |
| 2017     | 50   | 50  | 0    | 0    |
| 2016     | 50   | 50  | 0    | 0    |
| 2015     | 50   | 50  | 0    | 0    |
| 2014     | 30   | 30  | 10   | 0    |
| 2013     |      | 0 0 | 30   | 0    |
| 2012     |      | т   |      | 0    |
| 2011     |      |     |      |      |
| 2010     |      |     |      |      |
| <br>2009 |      |     |      |      |
| 2008     |      | 0 0 | 0    | 0    |

- 各年の集計期間は1月1日から12月末日までです。ご注意ください。
- NCDに登録された症例のうち、ステータスが完了(承認済み)の症例のみが集計されます。
- 集計結果が0件になる、あるいは明らかに実際と差異がある場合、まずご自身の医籍登録番号を再確認いただいたうえで、対象のNCD登録症例にご自身の医籍登録番号で術者登録されていることをご確認ください。
- NCD登録症例に誤りがあった場合、訂正の可否については S こちらからお問い合わせ ください。
- 背景色のついている項目はUMIN登録件数が合算されています。

この年間治療実績を提出する

 PCI指導医、EVT/SHD第一術者、 指導医の症例数も表示されますが、 申請にはカウントされません。

 UMINの登録で「術者不明:00000」と入力した 症例は一覧表に反映されませんので、CVIT 事務局(<u>senmoni@cvit.jp</u>)にご連絡ください。

レジストリー登録分の申請③

#### 第10回 認定医新規申請(2018) カテーテル治療実績 (未提出)

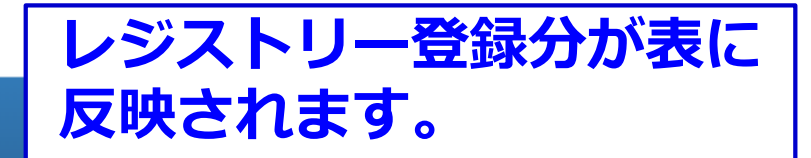

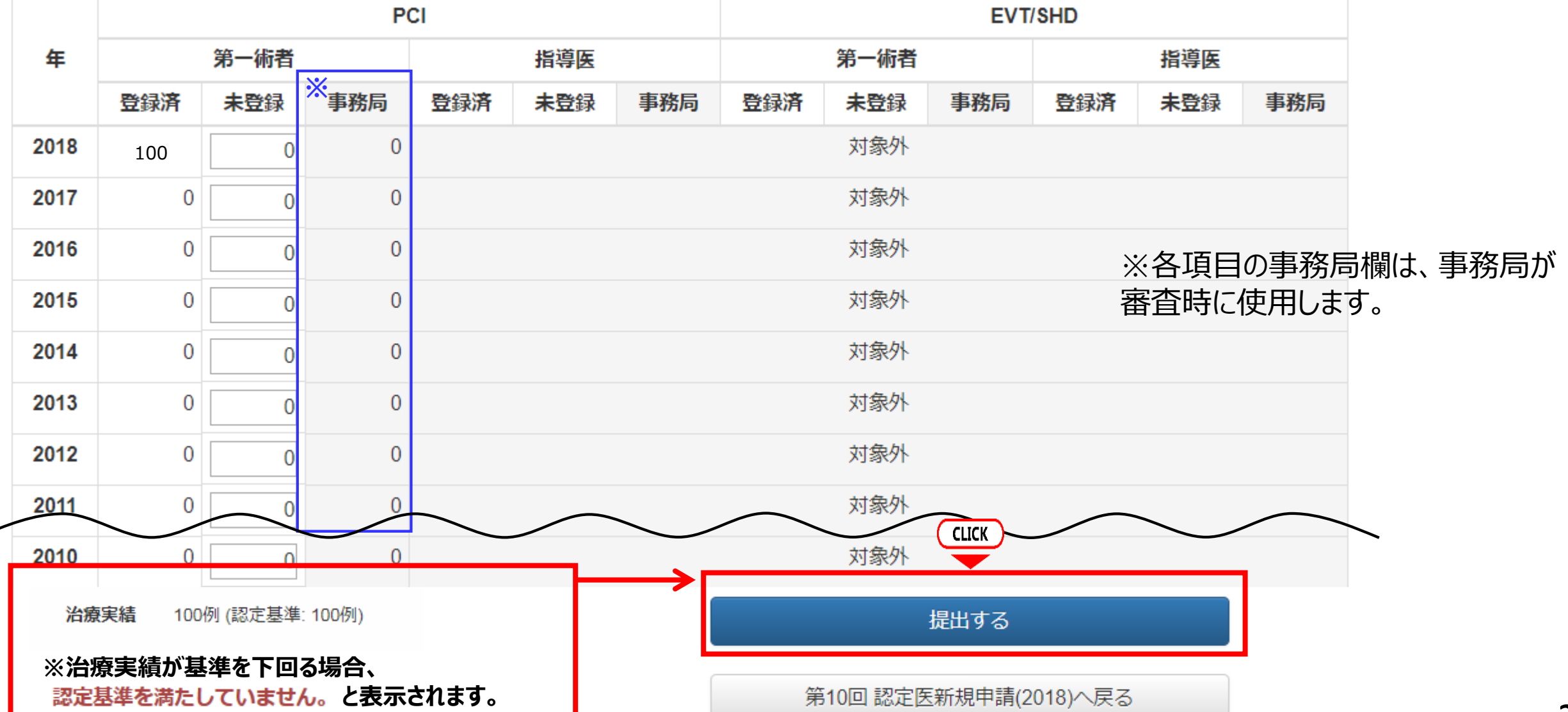

レジストリー未登録分の申請①

#### 第10回 認定医新規申請(2018) 申請 (提出中)

|      |     |      | PC  |               |              | EVT/SHD           |        |              |           |      |      |     |
|------|-----|------|-----|---------------|--------------|-------------------|--------|--------------|-----------|------|------|-----|
| 年    |     | 第一術者 |     | 指導医           |              |                   |        | 第一術者         |           | 指導医  |      |     |
|      | 登録済 | ①未登録 | 事務局 | 登録済           | 未登録          | 事務局               | 登録済    | 未登録          | 事務局       | 登録済  | 未登録  | 事務局 |
| 2018 | 0   | 100  | 0   |               |              |                   |        | 対象外          |           |      |      |     |
| 2017 | 0   | 0    | 0   |               |              |                   |        | 対象外          |           |      |      |     |
| 2016 | 0   | 100  | 0   |               |              |                   |        | 対象外          |           |      |      |     |
| 2015 | 0   | 100  | 0   | レジス           | <b>ドリー</b>   | 未登録               | 分を申請   | 青に利用         | する場       | 合    |      | _   |
| 2014 | 0   | 0    | 0   | 1)PCI<br>2)【¥ | 第一術者<br>計審実績 | 「を保存 <sup>・</sup> | 録項目    | の手入:<br>ドクリッ | カ欄に<br>「ク | 「請数を | 入力する | 5   |
| 2013 | 0   | 0    | 0   |               |              |                   |        | 1978 LX      |           |      |      |     |
| 2012 | 0   | 0    | 0   |               |              |                   |        | 対象外          |           |      |      |     |
| 2011 | 0   | 0    | 0   | 2             | (            | CLICK             |        | 対象外          |           |      |      |     |
| 2010 | 0   | 0    | 0   | 未提出の          | □場合は画面       | 下部より提出            | の操作が必要 | 要です。         |           |      |      |     |
|      |     |      | -   |               | 治療           | 寮実績を保存            | する     |              |           |      |      |     |

レジストリー未登録分の申請②

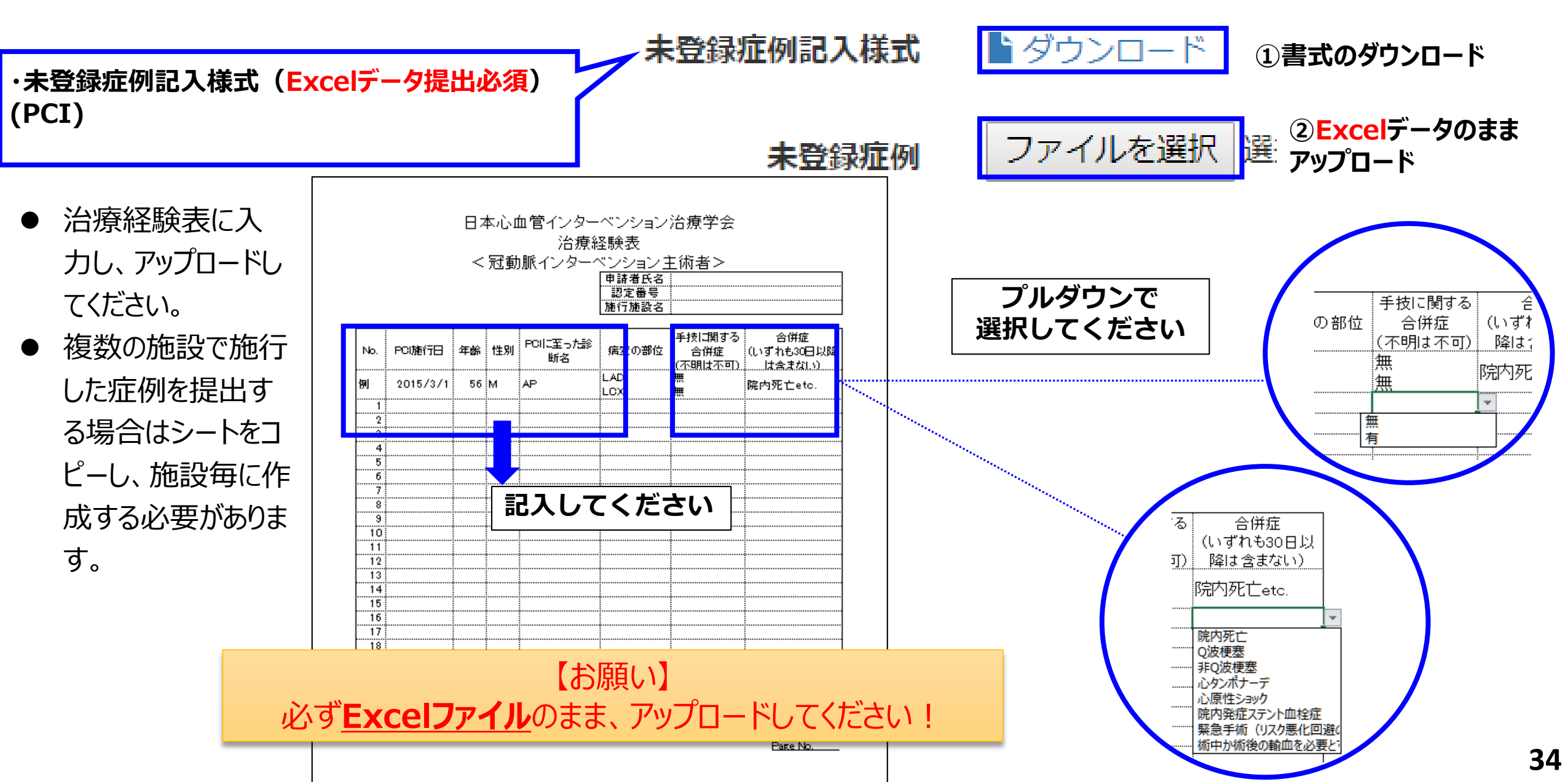

## レジストリー未登録分の申請③

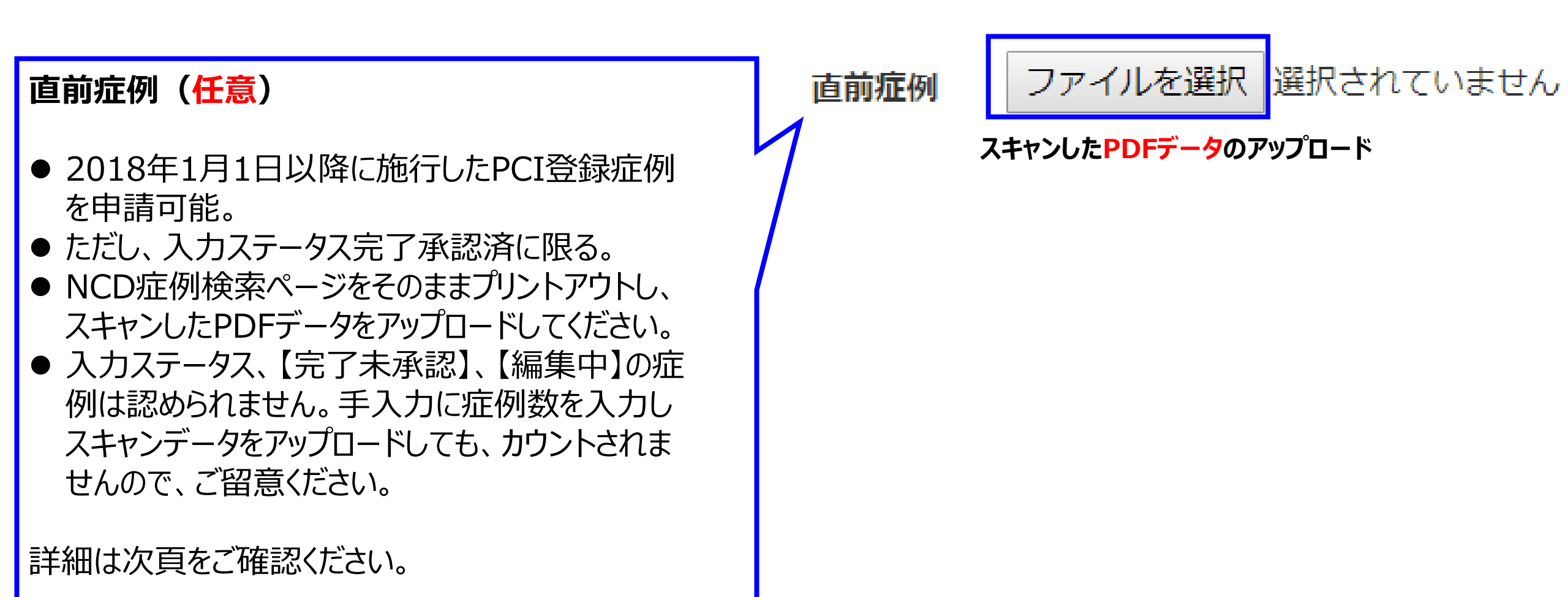

## **NCD(National Clinical Database)**

| NCDデータ検索                |                                                                           |
|-------------------------|---------------------------------------------------------------------------|
| 院内管理コード:                | から始まる                                                                     |
| 患者性別: clear             | ◎ 男性 ◎ 女性                                                                 |
| 専門医領域:                  |                                                                           |
| 救急搬送: clear             | ◎ なし ◎ あり                                                                 |
| 緊急手術: clear             | ◎ いいえ ◎ はい 2018年1月1日から申請日直前まで                                             |
| 入院時診断1 :                | <u> 追加変更</u> 取消 の施行日を入力                                                   |
| 術式1 :                   | 手術日の年 ▼ 追加/変更 取消                                                          |
| 術式1の術者 :                |                                                                           |
| 入院日:                    | 西暦                                                                        |
| 手術日:<br>(インターベンション実施日:) | 西暦 年 月 日 一 ~ 西暦 年 月 日                                                     |
| 術後90日を超える長期フ            | 入院: clear ◎ いいえ ◎ はい                                                      |
| 登録日: 西暦                 |                                                                           |
| 入力ステータス: clear          | ◎ 編集中 ◎ 完了(未承認) <sup>◎</sup> 完了(承認済) <sup>◎</sup> すべて                     |
| 入力完了後修正(乳腺外科            | は): clear ◎ 未入力 ◎ 編集中 ◎ 完了(未承認) ◎ 完了(承認済) ◎ すべて ケータ 人を                    |
| 再入力が必要な症例:              | <u>clear</u> ◎ いいえ◎ はい 残:0件 「元」 承認 済み」 にして「 侠 祭 9<br>ス」 を 畑 下 レ て ノ だ ナ い |
|                         | る」 214 FUCN/201                                                           |
|                         | 検索する                                                                      |
| 検索条件                    | キをクリア 検索結果をクリア                                                            |

## NCD(National Clinical Database)

| NCDデータ様                                  |                                                                            |
|------------------------------------------|----------------------------------------------------------------------------|
| 院内管理コード                                  | :: から始まる 🗸                                                                 |
| 思者性別: clea                               |                                                                            |
| <b>守門医領域</b> :                           | J-PCI登録 V                                                                  |
| 救急搬送: clea                               | ar Oなし O あり                                                                |
| 緊急手術: clea                               | ar Oいいえ Oはい                                                                |
| 入院時診断1 :                                 | 入院年 2016年以前 🗸 「                                                            |
| 新式1 :                                    |                                                                            |
| 術式1の術者 :                                 | ─────────────────────────────────────                                      |
| 入院日:                                     | ■■■■■■■■■■■■■■■■■■■■■■■■■■■■■■■■■■■■■                                      |
| 手術日:<br>(インターベンション                       |                                                                            |
| 新後90日を超え                                 | <sup>てる長期入院:</sup> <sup>[lear 0</sup> いいえ <sup>0</sup> はい たこちらのweb一覧ページ全体を |
| 登録日: 西暦                                  |                                                                            |
| 入力ステータス                                  |                                                                            |
| 入力完了後修正                                  | (乳腺外科): <u>clear</u> □ 未入力 □ 編集中 □ 完了(未承認) ☑ 完了(承認済)                       |
| 手術予定(消化船                                 | 器外科): <u>clear</u> □ 編集中 □ 完了(未承認) □ 完了(承認済)                               |
| 再入力が必要な                                  | :症例: <u>clear</u> ○いいえ○はい 残:0件                                             |
|                                          | 検索する         検索素条件をクリア         検索結果をクリア                                    |
| <u>  史新日」から  何式100何</u><br>  まで表示されスように全 | <b>引コード検索</b> (症例を開くボタンをクリックするとデータ入力に移動します。)                               |
|                                          | コード: 症例を開く                                                                 |
| <u> </u>                                 |                                                                            |
|                                          |                                                                            |
|                                          | 表示件数: 20件ずつ表示 🔷                                                            |
|                                          | 0件~0件(全 0件)[<<最初 前の20件 次の20件  最後>>]                                        |
|                                          | 下記の 🚺 💟 をクリックするとソートできます.<br>■:手術日末入力 ■:術後30日未経過 ■:術後30日経過 ■:術後90日経過        |
|                                          |                                                                            |
| 更新日 入力完了後修 領域 理コー 生年月                    | 日 思者 入院X回 手術X回 入院日 教急機 入院時診断1 緊急手 インターベン 退院日 術式1 術式1の術者                    |
|                                          |                                                                            |

## NCD(National Clinical Database)

|            |             |              |            |      | 1件~59<br>■ : 手術日未 | 表示件数<br>4件(全 59件<br>下記の 🏹 🕻<br>入力 = : 術術 | 数: 100件すつ<br>○ [<<最初 前<br>▲ をクリックす<br>後30日未経過 ■ | 表示<br>の100件 次<br>するとソー<br>■ : 術後30 | ▼<br>の100件  最後<br>トできます.<br>日経過 ■ : 術後       | >>]<br>290日経過                     |                    |                       |                                         |                                   |
|------------|-------------|--------------|------------|------|-------------------|------------------------------------------|-------------------------------------------------|------------------------------------|----------------------------------------------|-----------------------------------|--------------------|-----------------------|-----------------------------------------|-----------------------------------|
| 更新日        | 領域          | 院内管理コード      | 生年月日       | 患者性別 | 入院X回目             | 手術X回目                                    | 入院日                                             | 救急搬送                               | 入院時診断1                                       | 緊急手術                              | 手術日 (インターベンション実施日) | 退院日                   | 術式1                                     | 術式1の術者                            |
|            |             |              |            |      |                   |                                          |                                                 |                                    |                                              |                                   |                    |                       |                                         |                                   |
| 2011/02/01 | J-PCI登<br>録 | test20110201 | 2009/04/07 | 女性   | 1                 | 1                                        | 2010/02/01                                      | なし                                 | 1507 <b>株式</b> 会<br>わた進み支生                   | 7                                 | 「更新日」かり            | ら「術式                  | 1の術者                                    | 7-7<br>x1•                        |
| 2011/02/03 | J-PCI登<br>録 |              |            |      | 1                 | 1                                        |                                                 |                                    |                                              | <u>まで表示されるように全体を印刷</u><br>してください。 |                    |                       |                                         |                                   |
| 2011/04/13 | J-PCI登<br>録 | test20110412 | 1965/01/01 | 女性   | 1                 | 1                                        | 2011/02/02                                      | なし                                 |                                              | なし                                | 2011/02/10         | 2011/03/01            | THE HER                                 | 00002-7                           |
| 2013/04/10 | J-PCI登<br>録 | test20111228 | 1973/01/01 | 男性   | 1                 | 2                                        |                                                 | なし                                 | 015 A 8/0<br>4 official<br>A / C 2/2/0<br>47 | なし                                | 2011/02/03         | 術後90日を<br>超える長期入<br>院 | une orthol Lin<br>- Stati A.c.<br>Histo | 000003-7<br>Al: <del>7</del> .4l- |
| 2014/02/13 | J-PCI登<br>録 | 987654       | 1964/08/28 | 男性   | 1                 | 1                                        |                                                 |                                    |                                              |                                   | 2013/07/08         |                       |                                         | 00002-7<br>                       |
| 2014/02/14 | J-PCI登<br>録 |              |            |      | 1                 | 1                                        |                                                 |                                    |                                              |                                   |                    |                       | алан алар<br>так аларуу<br>жасау тараас | nonon2-7<br>Alt <del>y</del> Alt  |

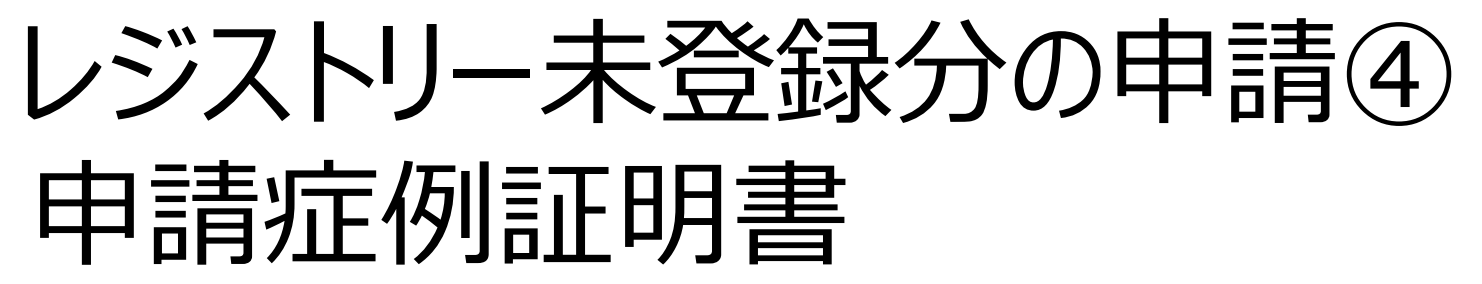

#### ·申請症例証明書様式(任意) PCIレジストリー未登録症例(未登録症例、直前症例) を申請する場合に提出が必須となります。 提出時は、スキャンしたPDFファイルをアップロードください。 認定医· 專門医 · 研修施設 · 研修関連施設 申請症例証明書 新規 (該当するものを〇で囲んで下さい) 以下の申請者の申請症例内容が正しいものである事を証明する。 施設機関名: 所属診療科名 申請者職名: 申請者会員番号: 申請者名 証明者職名 証明者氏名: 証明者署名 必所属診療科の上長または施設長上り証明をいただいてください ※自署または捺印が必須です この申請書け <専門医・認定医資格新規・更新申請時使用の場合:データアップロード> <施設新規・更新申請時使用の場合:郵送> ※Excel データ申請症例記入フォーマットを、CD-Rまたは USBメモリに保存し、こちらの証明書を添付して、CVIT 事務局宛に郵送 にて送付下さい (書類送付先)〒104-0033 東京都中央区新川 2-20-8 八丁堀スクエア 2F・3F 日本心血管インターベンション治療学会 専門医認定医制度実護会実務相当 宏

申請症例証明書記入様式

申請症例証明書

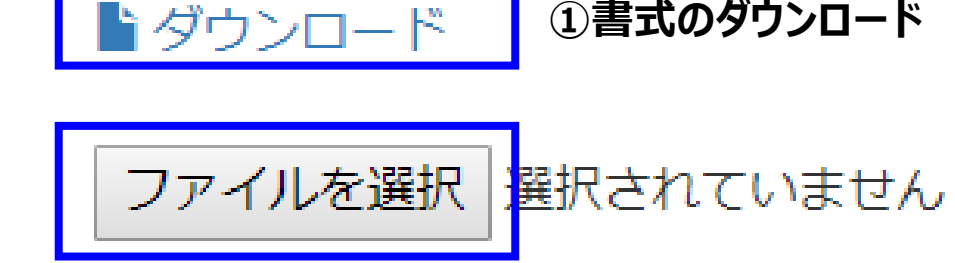

①書式のダウンロード

②スキャンしたPDFデータのアップロード

#### 申請症例証明書

- 該当する申請内容を○で囲んでください •
- 複数の施設で施行した症例を提出する場合、施設毎に作 ٠ 成する
- 証明者は、所属診療科の上長または施設長としてください •
- 原則、当時の施設長または所属長に捺印をいただいてくだ ٠ さい。
- 当時の施設長または所属長が不在の場合は、現在の施 ٠ 設長または所属長に捺印をいただいてください。

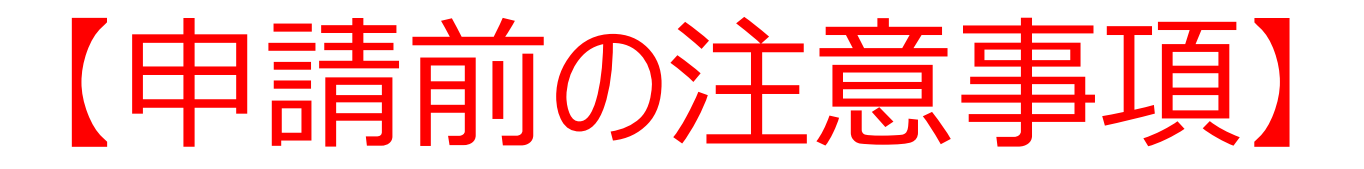

- <u>【申請する】をクリックすると、審査終了までデータの差し替え、 追加は一切できません。</u>
- データの差し替えなどがある場合は、絶対に【申請する】をクリックしないでください。
- 提出書類として、問題がないことを十分に確認した後、【申請する】をクリックしてください。

#### 第10回 認定医新規申請(2018) 申請 (提出中)

- **申請対象** 第10回 認定医新規申請(2018)
- 申請期間 2018-01-01 ~ 2018-12-31

ステータス 提出中

提出物

| 提出項目                  | ステータス | 操作 |
|-----------------------|-------|----|
| 認定医 新規申請書             | ♥ 提出済 | 詳細 |
| 治療経験証明書               | ♥ 提出済 | 詳細 |
| 推薦状                   | ♥ 提出済 | 詳細 |
| 症例登録事業(レジストリー)参加登録誓約書 | ♥ 提出済 | 詳細 |
| 研究業績1                 | ♥ 提出済 | 詳細 |
| 研究業績2                 | ♥ 提出済 | 詳細 |
| カテーテル治療実績             | ● 提出済 | 詳細 |

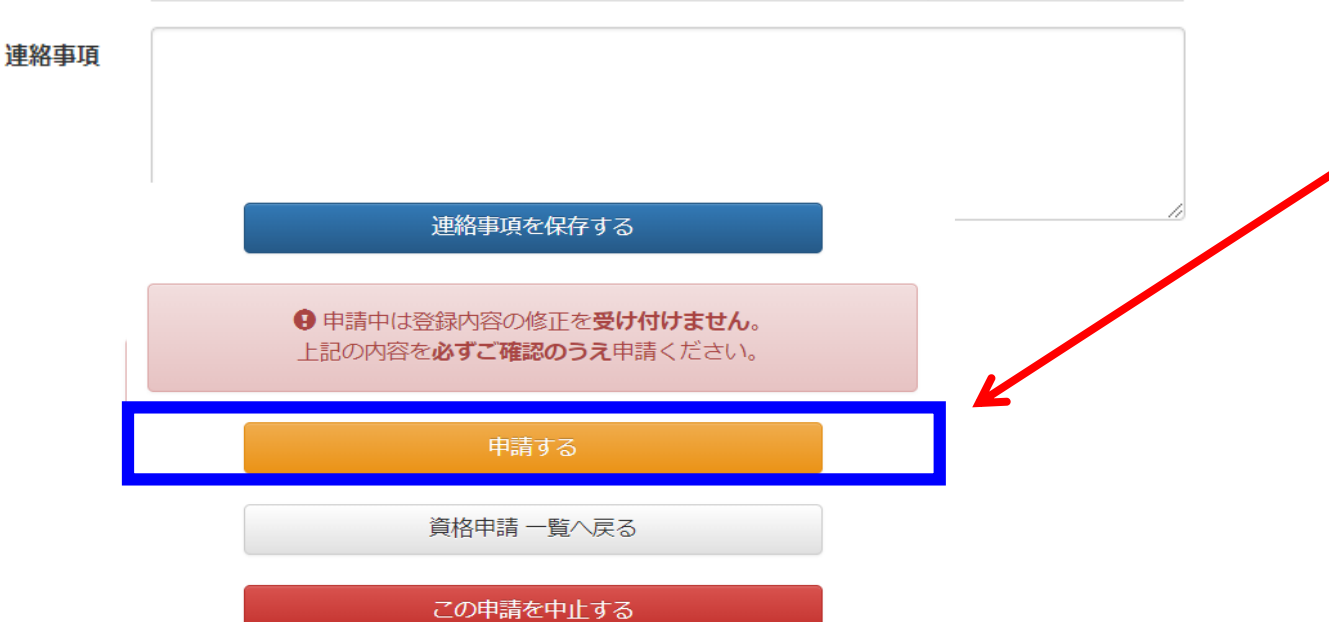

 必須注意事項】
 【申請する】をクリックすると、 データの修正・差し替えは 一切できませんのでご留 意ください。

- データの差し替えなどがある場合は、まだこのボタンを 押さないでください。
- 全ての提出書類に問題がないことを確認した後、
   【申請する】をクリックしてください。

#### 第10回 認定医新規申請(2018) 申請 (提出中)

- **申請対象** 第10回 認定医新規申請(2018)
- 申請期間 2018-01-01 ~ 2018-12-31

ステータス 提出中

#### 提出物

| 提出項目                  | ステータス | 操作 |
|-----------------------|-------|----|
| 認定医 新規申請書             | ♥提出済  | 詳細 |
| 治療経験証明書               | ♥提出済  | 詳細 |
| 推薦状                   | ♥提出済  | 詳細 |
| 症例登録事業(レジストリー)参加登録誓約書 | ♥提出済  | 詳細 |
| 研究業績1                 | ♥提出済  | 詳細 |
| 研究業績2                 | ♥提出済  | 詳細 |
| カテーテル治療実績             | ●不足   | 詳細 |

連絡事項

#### 連絡事項を保存する

●申請中は登録内容の修正を受け付けません。 上記の内容を必ずご確認のうえ申請ください。

申請する

資格申請一覧へ戻る

この申請を中止する

### ▲ 必須注意事項】

- 何らかの理由により、ステータスが【不足】になっている状態でも、
   申請を受け付けることは可能です。
- ステータスが【不足】となっている まま【申請する】をクリックしてくだ さい。
- 但し、事務局と事前に連絡を 取り、事務局が把握している ケースの場合のみ、審査対象と いたします。
- データの差し替えなどがある場合は、絶対にこのボタンを押さないでください。

# 申請受付終了画面

#### 申請しました。

#### 第10回 認定医新規申請(2018) 申請 (提出中)

| 提出物 | 提出項目                  | ステータス | 操作       |
|-----|-----------------------|-------|----------|
|     | 認定医 新規申請書             | ♥提出済  | 詳細       |
|     | 治療経験証明書               | ♥提出済  | 詳細       |
|     | 推薦状                   | ♥提出済  | 詳細       |
|     | 症例登録事業(レジストリー)参加登録誓約書 | ♥提出済  | 詳細       |
|     | 研究業績1                 | ♥提出済  | 詳細       |
|     | 研究業績2                 | ♥提出済  | 詳細       |
|     | カテーテル治療実績             |       | ₽₽<br>₽₽ |

これで新規申請が終了です。 審査結果をお待ちください。